# 2 работа с документом

### 4 конструктор

3 рабочее

## Как найти редакцию на определенную дату и увидеть различия в редакциях документа

ВЫЯСНИМ, КАК ИЗМЕНИЛАСЬ СТ. 219 НАЛОГОВОГО КОДЕКСА РФ\* ПОСЛЕ 1 ИЮЛЯ 2012 Г.

### выполним

- $\mathbf{1}$ переход в оглавление кодекса с помощью кнопки Оглавление
  - в строке поиска введем: 219, нажмем кнопку 👢 🕬 и перейдем к тексту статьи
  - перейдем к списку редакций ст. 219 НК РФ с помощью КНОПКИ Редакции

5

2

3

отметим галочкой действующую редакцию и редакцию, действовавшую на 01.07.2012 (Nº 111), и нажмем КНОПКУ Сравнить редакции

#### получим

таблицу сравнения редакций, в которой выделены все изменения

⊁ НК РФ (ч. 2) найден в примере на с. 24.

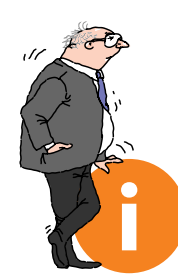

#### ПОЛЕЗНАЯ ИНФОРМАЦИЯ

- Для поиска редакции документа, действовавшей на определенную дату, надо воспользоваться кнопкой Редакции Правой панели, в строке поиска редакций ввести дату (набирается без точек) и нажать кнопку Найти
- Сравнить действующую редакцию с предыдущей позволит ссылка 🗐 Сравнить с предыдущей редакцией Правой панели.
- Чтобы определить период действия редакции, следует перейти в справку к редакции, нажав кнопку Справка Правой панели.

| 🧖 Меню - 🔋 Кодексы                                                                                                    | × 📄 "Налоговый кодекс Росс                                                                                                    |
|----------------------------------------------------------------------------------------------------|----------------------------------------------------------------------------------------------------|
|                                                                                                    |                                                                                                    |
| 年 Назад 🔻 📫 📕 🖺 Экспо                                                                                                    | орт в Word 🖷 Печать 👻 📩 Найти                                                                                                    |
| 🕅 Поиск в тексте                                                                                                    | Редакции "Налоговый кодекс Р                                                                                                    |
| Подготовлены редакции д                                                                                                    | цокумен Быстрый поиск редакции по дате:                                                                                                    |
| і Статья 219. Соц                                                                                                    | [Иальны П№ 138 от 30.09.2013, с изменениям<br>Начало действия редакции - 01.01.2                                                                                                    |
| <ul> <li>Путеводитель по</li> </ul>                                                                                                    | налога. № 137 от 23.07.2013, с изменениям                                                                                                    |
| 1. При определе                                                                                                    | ении ра                                                                                                    |
| Кодекса налогоплате                                                                                                    | Начало действия редакции - 01.10.2                                                                                                    |
| (в рел. Фелерального                                                                                                    | 93КОНА № 135 от 23.07.2013, недействующа                                                                                                    |
|                                                                                                    | Начало действия редакции - 01.09.2                                                                                                    |
| редакции                                                                                                    | <u>9 134 от 23.07.2013, недействующа</u>                                                                                                    |
| деятельности, предч                                                                                                    | иентир<br>усмотре и законодательством России                                                                                                    |
| организациях;                                                                                                    |                                                                                                    |
| 1. При определе                                                                                                    | ении ра № 112 от 29.06.2012, недействующа                                                                                                    |
| Кодекса налогоплате                                                                                                    | льщик I Начало действия редакции - 07.07.2                                                                                                    |
| (в ред. Федерального                                                                                                    | Закона                                                                                                    |
| (см. текст в предыдут                                                                                                    | щей <u>ред</u> Начало действия редакции - 01.07.2                                                                                                    |
| <ol> <li>1) в сумме дохо;</li> <li>5.</li> </ol>                                                                                                    | дов, пер Nº 110 от 03.05.2012, нелействующи                                                                                                    |
| ID HODOTED OD I MODIFIC                                                                                                    |                                                                                                    |
| олаготворителы                                                                                                    | ным орг                                                                                                    |
| олаготворителы<br>социально ор<br>леятельности прелу                                                                                                    | ным орг<br>иентирс Сравнить редакции                                                                                                    |
| <ul> <li>олаготворитель:</li> <li>социально ор.</li> <li>деятельности, преду</li> <li>организациях;</li> </ul>                                                                                                    | ным орг<br>иентирс Сравнить редакции<br>усмотреннои законо госсиит<br>ВЫПО.                                                                                                    |
| <ul> <li>олаготворитель:</li> <li>социально ор<br/>деятельности, преду<br/>организациях;</li> </ul>                                                                                                    | ным орг<br>иентирс Сравнить редакции<br>усмотреннои законуВЫПОЈ<br>Сравне                                                                                                    |
| олаготворителы<br>социально ор<br>деятельности, преду<br>организациях;                                                                                                    | ным орг<br>иентирс<br>сравнить редакции<br>усмотреннои законс<br>сравне<br>сравне<br>редакц                                                                                                    |
| <ul> <li>опаготворитель:</li> <li>социально ор<br/>деятельности, преду<br/>организациях;</li> </ul>                                                                                                    | ным орт<br>иентирс<br>усмотреннои законо<br>сравнить редакци<br>ВЫПОЈ<br>сравне<br>редакц                                                                                                    |
| опаготворитель:<br>социально ор<br>деятельности, преду<br>организациях;<br>КонсультантПлюс - [Сравнение ред                                                                                                    | ным орт<br>иентирс<br>усмотреннои законо<br>сравнить редакции<br>ВЫПОЈ<br>сравне<br>редакци<br>акций документа "Налоговый кодекс Российской Фед                                                                                                    |
| опаготворитель:<br>социально ор<br>деятельности, пред<br>организациях;<br>КонсультантПлюс - [Сравнение ред<br>Меню - Кодексы                                                                                                    | ным орт<br>иентирс<br>усмотренной законс<br>усмотренной законс<br>акций документа "Налоговый кодекс Российской Фед<br>"Налоговый кодекс Россий                                                                                                    |
| опаготворитель:<br>социально ор<br>деятельности, пред-<br>организациях;<br>КонсультантПлюс - [Сравнение ред<br>Меню С Кодексы                                                                                                    | ным орт<br>иентирс<br>усмотренной законс<br>усмотренной законс<br>акций документа "Налоговый кодекс Российской Фед<br>« Пналоговый кодекс Российской Фед<br>« Пналоговый кодекс Российской Фед                                                                                                    |
| <ul> <li>опаготворитель:</li> <li>социально ор<br/>деятельности, преду<br/>организациях;</li> <li>КонсультантПлюс - [Сравнение ред<br/>Меню - Кодексы</li> <li>Назад - Кодексы</li> <li>Назад - Кодексы</li> </ul>                                                                                                    | ным орт<br>иентирс<br>усмотренной законс<br>усмотренной законс<br>акций документа "Налоговый кодекс Российской Фед<br>акций документа "Налоговый кодекс Российской Фед<br>"Налоговый кодекс Российской Фед<br>орт в Word Печать V й Найти<br>вйствующая                                                                                                    |
| <ul> <li>опаготворитель:</li> <li>социально ор<br/>деятельности, пред<br/>организациях;</li> <li>КонсультантПлюс - [Сравнение ред</li> <li>Меню - Кодексы</li> <li>Назад - М. П. Социал</li> <li>Статя д 210. Социал</li> </ul>                                                                                                    | ным орт<br>иентирс<br>усмотренной законс<br>усмотренной законс<br>акций документа "Налоговый кодекс Российской Фед<br>акций документа "Налоговый кодекс Российской Фед<br>« Палоговый кодекс Российской Фед<br>« Палоговый кодекс Российской Фед<br>« Палоговый кодекс Российской Фед<br>« Палоговый кодекс Российской Фед<br>» Палоговый кодекс Российской Фед<br>» Палоговый кодекс Российской Фед<br>« Палоговый кодекс Российской Фед<br>» Палоговый кодекс Российской Фед<br>» Палоговый кодекс Российской Фед                                                                                                    |
| <ul> <li>опаготворитель:</li> <li>социально ор<br/>деятельности, преду<br/>организациях;</li> <li>КонсультантПлюс - [Сравнение ред</li> <li>Меню - Кодексы</li> <li>Назад - Кодексы</li> <li>Назад - Кодексы</li> <li>Статья 219. Социа:</li> <li>При отвеления:</li> </ul>                                                                                                    | ным орт<br>иентирс<br>усмотренной законс<br>усмотренной законс<br>акций документа "Налоговый кодекс Российской Фед<br>акций документа "Налоговый кодекс Российской Фед<br>и "Налоговый кодекс Российской Фед<br>и "Налоговый кодекс Российской Фед<br>и "Налоговый кодекс Российской Фед<br>и палоговые вычеты<br>и палоговые вычеты<br>и палоговые вычеты                                                                                                    |
| олаготворителы<br>социально ор<br>деятельности, пред-<br>организациях;<br>СонсультантПлюс - [Сравнение ред<br>Меню - Кодексы<br>Назад - Кодексы<br>Назад - Кодексы<br>Статья 219. Социа<br>1. При определении<br>с пунктом 3 статьи 210                                                                                                    | ным орт<br>иентирс<br>усмотренной законс<br>акций документа "Налоговый кодекс Российской Фед<br>акций документа "Налоговый кодекс Российской Фед<br>и "Налоговый кодекс Российской Фед<br>и "Налоговы в соответствии<br>и настоящего Кодекса налоговилательщики"                                                                                                    |
| <ul> <li>опаготворитель:</li> <li>социально ор<br/>деятельности, преду<br/>организациях;</li> <li>КонсультантПлюс - [Сравнение ред</li> <li>Меню С Кодексы</li> <li>Назад С Кодексы</li> <li>Назад Статья 219. Социа:</li> <li>1. При определении<br/>с пунктом 3 статьи 210</li> <li>3) в сумме, уплач-<br/>периоде за услути<br/>медицинскими учреждя.</li> </ul>                                                                                                    | ным орт<br>иенттирс<br>усмотренной<br>законс<br>акций документа "Налоговый кодекс Российской Фед<br>акций документа "Налоговый кодекс Российской Фед<br>"Налоговый кодекс Российской Фед<br>"Налоговый кодекс Российской Фед<br>и Найти<br>ействующая<br>льные налоговые вычеты<br>и размера налоговой базы в соответствии<br>и настоящего Кодекса налогоплательщик<br>еннями Российской Федорании, а также                                                                                                    |
| <ul> <li>опаготворитель:</li> <li>социально ор<br/>деятельности, преду<br/>организациях;</li> <li>КонсультантПлюс - (Сравнение ред<br/>Меню С Кодексы</li> <li>Меню Кодексы</li> <li>Назад Статья 219. Социа:</li> <li>При определения</li> <li>Статья 219. Социа:</li> <li>При определения</li> <li>с пунктом 3 статьи 210</li> <li>3) в сумме, уплач-<br/>периоде за услуги<br/>медицинскими учрежде<br/>уплаченной налогогная</li> </ul>                                                                                                    | ным орт<br>иенттирс<br>усмотренной законс<br>акций документа "Налоговый кодекс Российской Фед<br>акций документа "Налоговый кодекс Российской Фед<br>"Налоговый кодекс Российской Фед<br>"Налоговый кодекс Российской Фед<br>"Налоговый кодекс Российской Фед<br>и Назмера налоговой базы в соответствии<br>и размера налоговой базы в соответствии<br>настоящего Кодекса налогоплательщик<br>енной налогоплательщиксм в налоговом<br>по лечению, предоставленные ему<br>ениями Российской Федерации, а также<br>симии Российской Федерации, а также                                                                                                    |
| опаготворитель<br>социально ор<br>деятельности, преду-<br>организациях;<br>КонсультантПлюс - [Сравнение ред<br>Меню ♥ ■ Кодексы<br>Назад ♥ ♥ ■ ■ ■ Э экспо-<br>статья 219. Социа:<br>1. При определении<br>с пунктом 3 статьи 210<br>3) в сумме, уплач-<br>периоде за услуги<br>медицинскими учрежду-<br>унлаченной налогонлат<br>(супруги), евонх родите                                                                                                    | ным орт<br>иенттирс<br>усмотренной<br>законс<br>сравнить редакци<br>акций документа "Налоговый кодекс Российской Фед<br>« "Налоговый кодекс Российской Фед<br>« "Налоговый кодекс Российской Фед<br>« "Налоговый кодекс Российской Фед<br>« "Налоговый кодекс Российской Фед<br>» "Налоговый кодекс Российской Фед<br>» "Налоговый кодекс Российской Фед<br>» "Налоговый кодекс Российской Фед<br>» "Налоговый кодекс Российской Фед<br>» "Налоговый кодекс Российской Фед<br>» "Налоговый кодекс Российской Фед<br>» "Налоговый кодекс Российской Фед<br>» "Налоговый кодекс Российской Фед<br>» "Найти<br>ействующая<br>» "Найти<br>ействующая<br>» "Найти<br>» "Найти<br>ействующая<br>» "Найти<br>» "Найти<br>» "Н |
| <ul> <li>опаготворитель:</li> <li>социально ор<br/>деятельности, преду<br/>организациях;</li> <li>КонсультантПлюс - [Сравнение ред</li> <li>Меню - Кодексы</li> <li>Назад - Кодексы</li> <li>Назад - Кодексы</li> <li>Статья 219. Социа:</li> <li>При определения<br/>с пунктом 3 статьи 210</li> <li>З) в сумме, уплач<br/>периоде за услуги<br/>медицинскими учрежду<br/>уплаченной налогоплат<br/>(супруги), евонх родите<br/>лет в медицинских у</li> </ul>                                                                                                    | ным орт<br>иентирс<br>усмотренной законс<br>иссравнить редакции<br>иссравнить редакции<br>акций документа "Налоговый кодекс Российской Фед<br>в "Налоговый кодекс Российской Фед<br>и "Налоговый кодекс Российской Фед<br>и "Налоговый кодекс Российской Фед<br>и "Налоговый кодекс Российской Фед<br>и Печать • Пазти<br>ействующая<br>льные налоговые вычеты<br>и размера налоговой базы в соответствии<br>р настоящего Кодекса налогоплательщик<br>нной налогоплательщиком в налоговом<br>по лечению, предоставленные ему<br>силиям Российской Федерации, а также<br>извыщиком за услуги по лечению супруга<br>елей и (нии) евоих детей в возрасте до 18<br>чреждениях Российской Федерации (в<br>иметциниских услуги изварията с                                                                                                    |
| <ul> <li>опаготворитель:</li> <li>социально ор<br/>деятельности, преду<br/>организациях;</li> <li>КонсультантПлюс - [Сравнение ред</li> <li>Меню С Кодексы</li> <li>Назад С Кодексы</li> <li>Назад Статья 219. Социа:</li> <li>При определения<br/>с пунктом 3 статьи 210</li> <li>З) в сумме, уплач.</li> <li>периоде за услуги<br/>медицинскими учрежда<br/>уплаченной налогоплат<br/>(супрути), евонх родите<br/>лет в медицинских у<br/>соответствии с перечи<br/>Правительством Росси</li> </ul>                                                                                                    | ным орт<br>иентирс<br>усмотренной законс<br>исславнить редакции<br>усмотренной законс<br>сравнить редакции<br>акций документа "Налоговый кодекс Российской Фед<br>и "Налоговый кодекс Российской Фед<br>и "Налоговый кодекс Российской Фед<br>и "Налоговый кодекс Российской Фед<br>и Печать • Пазати<br>ействующая<br>льные налоговые вычеты<br>и размера налоговой базы в соответствии<br>и размера налоговой базы в соответствии<br>и размера налоговой в соответствии<br>и размера налоговой в соответствии<br>и размера налоговой в соответствии<br>и размера налоговой в соответствии<br>и размера налоговой в соответствии<br>и размера налоговой в соответствии<br>и размера налоговой в соответствии<br>и размера налоговой в соответствии<br>и настоя налоговой в соответствии<br>и налоговой в соответствии<br>и налоговой в соответствии<br>и налоговой в соответствии<br>и налоговой в соответствии<br>и налоговой в соответствии<br>и налоговой в соответствии<br>и налоговой в соответствии<br>и на                                                                                                    |
| <ul> <li>опаготворитель:</li> <li>социально ор<br/>деятельности, преду<br/>организациях;</li> <li>КонсультантПлюс - [Сравнение ред</li> <li>Меню - Кодексы</li> <li>Меню - Кодексы</li> <li>Назад - Кодексы</li> <li>Статья 219. Социа:</li> <li>При определени<br/>с пунктом 3 статьи 210</li> <li>З) в сумме, уплачано<br/>периоде за услуги<br/>медицинскими учрежда<br/>уплаченной налогоплат<br/>(супрути), евонх родите<br/>лет в медицинских у<br/>соответствии с перечи<br/>Правительством Росси<br/>стоимости медикамен</li> </ul>                                                                                            | ным орт<br>иентирс<br>усмотренной законс<br>исславнить редакции<br>усмотренной законс<br>сравнить редакции<br>акций документа "Налоговый кодекс Российской Фед<br>и "Налоговый кодекс Российской Фед<br>и "Налоговый кодекс Российской Фед<br>и "Налоговый кодекс Российской Фед<br>и Печать • Палоговый кодекс Российской Фед<br>и размера налоговой базы в соответствии<br>и размера налоговой базы в соответствии<br>и размера налоговой базы в соответствии<br>и размера налоговой базы в соответствии<br>и размера налоговой базы в соответствии<br>и размера налоговой базы в соответствии<br>и размера налоговой базы в соответствии<br>и размера налоговой базы в соответствии<br>и размера налоговой базы в соответствии<br>и размера налоговой базы в соответствии<br>и размера налоговой базы в соответствии<br>и размера налоговой базы в соответствии<br>и размерании, предоставленные ему<br>сеннями Российской Федерации, а также<br>исслой Федерации), а также в размере<br>нов (в соответствии с перечнем                                                                                                    |
| <ul> <li>опаготворитель:</li> <li>социально ор<br/>деятельности, преду<br/>организациях;</li> <li>КонсультантПлюс - [Сравнение ред</li> <li>Меню - Кодексы</li> <li>Меню - Кодексы</li> <li>Назад - Кодексы</li> <li>Статья 219. Социа:</li> <li>При определени<br/>с пунктом 3 статьи 210</li> <li>3) в сумме, уплач<br/>периоде за услуги<br/>медицинскими учрежде<br/>уплаченной налогоплат<br/>(супрути), евонх родите<br/>лет в медицинских у<br/>соответствии с перечи<br/>Правительством Росси<br/>стоимости медикамен<br/>лекарственных средо</li> </ul>                                                                       | ным орт<br>иентирс<br>усмотренной законс<br>исславнить редакции<br>усмотренной законс<br>сравнить редакции<br>акций документа "Налоговый кодекс Российской Фед<br>и "Налоговый кодекс Российской Фед<br>и "Налоговый кодекс Российской Фед<br>и "Налоговый кодекс Российской Фед<br>и размера налоговой базы в соответствии<br>и размера налоговой базы в соответствии<br>и размера налоговой базы в соответствии<br>и размера налоговой базы в соответствии<br>и размера налоговой базы в соответствии<br>и размера налоговой базы в соответствии<br>и размера налоговой базы в соответствии<br>и размера налоговой базы в соответствии<br>и размера налоговой базы в соответствии<br>и размера налоговой базы в соответствии<br>и размера налоговой базы в соответствии<br>и размера налоговой базы в соответствии<br>и размера налоговой базы в соответствии<br>и размера налоговой базы в соответствии<br>и размерации, а также<br>и налоговой собате с предждаемым<br>иской Федерации), а также в размере<br>нов (в соответствии с перечнем<br>ств, утверждаемым Правительством                                                                                                    |
| <ul> <li>олаготворитель:</li> <li>социально ор<br/>деятельности, пред<br/>организациях;</li> <li>КонсультантПлюс - [Сравнение ред</li> <li>Меню - Кодексы</li> <li>Назад - Кодексы</li> <li>Назад - Кодексы</li> <li>Статья 219. Социа:</li> <li>При определени<br/>с пунктом 3 статьи 210</li> <li>З) в сумме, уплач<br/>периоде за услуги<br/>медицинскими учрежде<br/>уплаченной налогоплат<br/>(супруги), евонх родите<br/>пет в медицинских у<br/>соответствии с перечи<br/>Правительством Россий<br/>стоимости медикамен<br/>лекарственных с редо<br/>Российской Федерации<br/>приобразаемих и метических и стоимости</li> </ul> | ным орт<br>иентирс<br>усмотренной законс<br>исславнить редакции<br>усмотренной законс<br>сравнить редакции<br>акций документа "Налоговый кодекс Российской Фед<br>и "Налоговый кодекс Российской Фед<br>и "Налоговый кодекс Российской Фед<br>и Печать • Палоговый кодекс Российской Фед<br>орт в Word Печать • Палоговый кодекс Российской Фед<br>и размера налоговые вычеты<br>и размера налоговой базы в соответствии<br>р настоящего Кодекса налогоплательщих<br>нной налогоплательщиком в налоговом<br>по лечению, предоставленные ему<br>синими Российской Федерации, а также<br>симинком за услуги по лечению супруга<br>длей и (нин) евонх детей в возрасте до 18<br>чреждениих Российской Федерации (в<br>иской Федерации), а также в размере<br>нтов (в соответствии с перечнем<br>глв, утверждаемым Правительством<br>и), назначенных им лечащим врачом,                                                                                                    |
| <ul> <li>олаготворитель:</li> <li>социально ор<br/>деятельности, пред<br/>организациях;</li> <li>КонсультантПлюс - [Сравнение ред</li> <li>Меню - Кодексы</li> <li>Меню - Кодексы</li> <li>Назад - Кодексы</li> <li>Статья 219. Социа:</li> <li>При определени<br/>с пунктом 3 статьи 210</li> <li>З) в сумме, уплач<br/>периоде за услуги<br/>медицинскими учрежда<br/>уплаченной налогоплат<br/>(супруги), евонх родите<br/>пет в медицинских у<br/>соответствии с перечи<br/>Правительством Россий<br/>стоимости медикамен<br/>лекарственных средо<br/>Российской Федерации<br/>приобретаемых наного<br/>средств.</li> </ul>        | ным орт<br>иентирс<br>усмотренной законс<br>исславнить редакции<br>усмотренной законс<br>исславной<br>ссравнить редакции<br>акций документа "Налоговый кодекс Российской Фед<br>и "Налоговый кодекс Российской Фед<br>и "Налоговый кодекс Российской Фед<br>и Печать • Палоговый кодекс Российской Фед<br>орт в Word Печать • Палоговый кодекс Российской Фед<br>орт в Word Печать • Палоговый кодекс Российской Фед<br>орт в Word Печать • Палоговый кодекс Российской Фед<br>орт в Word Печать • Палоговый кодекс Российской Фед<br>орт в Word Печать • Палоговый кодекс Российской Фед<br>орт в Word Печать • Палоговый кодекс Российской Федерации,<br>о настоящего Кодекса налогоплательщиком в налоговом<br>по лечению, предоставленные ему<br>сенной налогоплательщиком в налоговом<br>по лечению, предоставленные ему<br>сенной налогоплательщиком в налоговом<br>по лечению, предоставленные ему<br>сенной налогоплательщиком в налоговом<br>по лечению, предоставленные ему<br>сенной налогоплательщиком в налоговом<br>по лечению, предоставленные ему<br>сенной налогоплательщиком в налоговом<br>по лечению, предоставленные ему<br>сенной налогоплательщиком в налоговом<br>по лечению, предоставленные ему<br>сенной налогоплательщиком в налоговом<br>по лечению, предоставленные ему<br>сенной налогоплательщиком в налоговом<br>по лечению, а услуг, утверждаемым<br>иской Федерации), а также в размере<br>нов (в соответствии с перечнем<br>ств, утверждаемым Правительством<br>и), назначенных им лечащим врачом,<br>оннательщиками за счет собственных                                                                                                    |
| <ul> <li>олаготворитель:</li> <li>социально ор<br/>деятельности, преду<br/>организациях;</li> <li>КонсультантПлюс - [Сравнение ред</li> <li>Меню Кодексы</li> <li>Меню Кодексы</li> <li>Назад Статья 219. Социа:</li> <li>При определения<br/>с пунктом 3 статьи 210</li> <li>З) в сумме, уплач.<br/>периоде за услути<br/>медицинскими учрежда<br/>уплаченной налоготнат<br/>(супруги), евонх родите<br/>лет в медицинских у<br/>соответствии с перечн<br/>Правительством Росси<br/>стоимости медикамен<br/>лекарственных средо<br/>Российской Федерация<br/>приобретаемых налого<br/>средств.</li> <li>При применения</li> </ul>     | ным орт<br>иенттирс<br>усмотренной законс<br>иссравнить редакции<br>усмотренной законс<br>иссравнить редакции<br>акций документа "Налоговый кодекс Российской Фед<br>и "Налоговый кодекс Российской Фед<br>и "Налоговый кодекс Российской Фед<br>и Печать • Палоговый кодекс Российской Фед<br>и размера налоговые вычеты<br>и размера налоговые вычеты<br>и размера налоговые вычеты<br>и размера налоговой базы в соответствии<br>р настоящего Кодекса налогоплательщих<br>енной налогоплательщиком в налоговом<br>по лечению, предоставленные ему<br>енными Российской Федерации, а также<br>еннымком за услуги по лечению супруга<br>длей и (нин) евоих детей в возрасте до 18<br>чреждениях Российской Федерации (в<br>иской Федерации), а также в размере<br>нтов (в соответствии с перечнем<br>ств, утверждаемым Правительством<br>и), назначенных им лечащим врачом,<br>оннательщиками за счет собственных<br>и социального налогового вычета,                                                                                                    |

| риложения |
|-----------|

| 2 перейдем<br>в оглавление<br>и найдем<br>ст. 219                                                                                                    |
|----------------------------------------------------------------------------------------------------|
| Страка<br>Оглавление<br>Редакции                                                                                                    |
| ательство<br>Проф<br>(часть вторая)" от<br>-0 N 117-ФЗ (ред. от<br>23.07.2013) (с изм. и доп.,                                                                                                |
| <ul> <li>Доп. информация к<br/>документу</li> <li>Обзор изменений документа</li> <li>Сравнить с предыдущей<br/>редакцией</li> </ul>                                                           |
|                                                                                                    |
|                                                                                                    |
| 6.2012)] — С Х<br>Х Серемений сентр<br>Показать ↓<br>ощее изменение 1 375 изм.<br>↓ ↓                                                                                                    |
| ычеты<br>ой базы в соответствии<br>екса налогоплательщик<br>ельщиком в налоговом<br>предоставленные ему<br>индивидуальными<br>ими медицинскую<br>(супруги), родителей,<br>возрасте до 18 лет, |
|                                                                                                    |